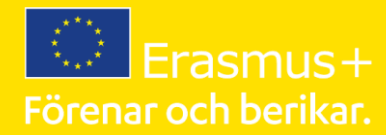

# Student Guide

### Learning Agreement and Grant Agreement in Mobility Online Academic year 2023/2024

**International Office** <u>outexchange@lnu.se</u>

## Table of Contents

- 1. Contact persons at Linnaeus University
- 2. Timeline
- 3. Student Charter
- 4. Learning Agreement
  - 4.1. Learning Agreement and credit transfer
  - 4.2. Learning Agreement in Mobility Online
  - Questions about language knowledge and responsible person
  - Enter courses to Learning Agreement
  - Sign and send the Learning Agreement
  - If the Learning Agreement is not approved
  - Changes to Learning Agreement, during the exchange
- 5. Erasmus+ Grant
  - 5.1. Additional top-ups to the Erasmus+ grant
  - 5.2. Grant Agreement in Mobility Online

## 1. Contact persons at Linnaeus University

### **International Office**

outexchange@lnu.se

Ida Willander and Maria Barath

Contact with questions regarding:

- Application to host university
- Erasmus+ Grant
- Insurance
- Mobility Online
- Other related questions

### **Faculty coordinators**

Contact with questions regarding:

- Learning Agreement
- Course selection
- Credit transfer (when your exchange is finished)

#### **Email:**

School of Business & Economics: <u>mobility.sbe@lnu.se</u> Faculty of Social Sciences: <u>mobility.fsv@lnu.se</u> Faculty of Arts and Humanities: <u>mobility.fkh@lnu.se</u> Faculty of Technology: <u>ftk.outexchange@lnu.se</u> Faculty of Health and Life sciences: <u>mobility.fhl@lnu.se</u>

### 2. Timeline for your exchange preparations

| International Office                                                                         | Students apply to host universities                                                                        | Start of your                                                                               | End of your                                                                                                    |
|----------------------------------------------------------------------------------------------|----------------------------------------------------------------------------------------------------|---------------------------------------------------------------------------------------------|----------------------------------------------------------------------------------------------------|
| sends nominations                                                                            |                                                                                                    | exchange                                                                                    | exchange                                                                                                    |
| to host universities                                                                         |                                                                                                    | semester                                                                                    | semester                                                                                                    |
| Exchange in autumn<br>Exchange in springMarch - April<br>September - October                 | April - June                                                                                               | August-September                                                                            | December-February                                                                                                    |
|                                                                                              | October - December                                                                                         | January-February                                                                            | August-September                                                                                                    |
| <ul> <li>Meetings:</li> <li>Roadmap to your exchange</li> <li>Getting ready to go</li> </ul> | <ul> <li>Mobility Online:</li> <li>Learning<br/>Agreement</li> <li>Erasmus+ Grant<br/>Agreement</li> </ul> | <ul> <li>Register for the exchange in Ladok</li> <li>First Erasmus+Grant payment</li> </ul> | <ul> <li>Certificate of<br/>Attendance</li> <li>EU Participation<br/>report</li> <li>Final Erasmus+<br/>Grant payment</li> <li>Application for<br/>credit transfer</li> </ul> |

## 3. Erasmus+ Student Charter

- The Erasmus+ Student Charter describes the rights and obligations that you have as an Erasmus+ student, both towards your home university and your host university. It also states what kind of support you can expect in case you encounter problems.
- Please read through the Student Charter, you can find an English and a Swedish version linked below:
- Erasmus+ Student Charter in English
- Erasmus+ Student Charter in Swedish

## 4.1. Learning Agreement and credit transfer

The purpose of the Learning Agreement is to provide a transparent preparation of your exchange to make sure that you can transfer the credits for the courses that you will successfully complete abroad.

A Learning Agreement is <u>mandatory</u> for all students that go on an Erasmus+ and Nordlys exchange and also in order to receive the Erasmus + Grant.

The Learning agreement is created digitally in Mobility Online and needs to be signed by the student, the programme/subject manager, faculty coordinator and the host university before the start of the mobility.

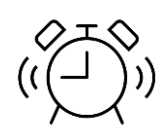

Before you initiate your Learning Agreement, have a dialogue with your programme/subject manager about which courses you can transfer towards your programme. Also get in touch with your faculty coordinator who will inform you about the credit transfer and help you with that process.

When you have completed your exchange semester you need to apply for a credit transfer in order to transfer your credits into your programme.

# 4.2. Learning Agreement in Mobility Online

### • <u>Questions about language knowledge and responsible person</u>

To enter your profil in Mobility Online, use the link in the confirmation email that you have received. Keep in mind that you have to use your Lnu-student email.

Once you have been nominated by the International Office, you will be able to answer the questions about language knowledge and responsible persons. In most cases you will need to receive application instructions from your host university before you can complete this step.

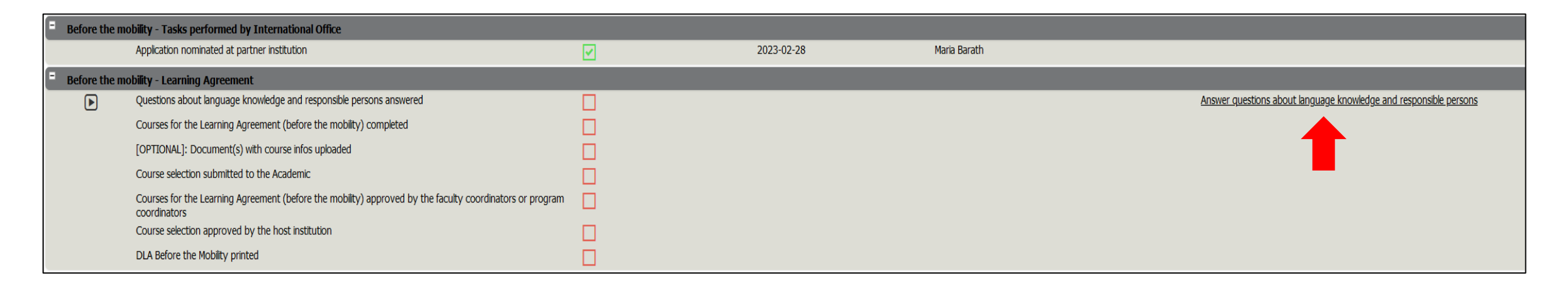

#### Use the EDIT button to fill in the information and remember to save using the SAVE button.

| Applications outgoing                                                         |                                             |
|-------------------------------------------------------------------------------|---------------------------------------------|
| Back Edit                                                                     |                                             |
| Stay details                                                                  |                                             |
| Language of instruction at host institution                                   | English •                                   |
| Knowledge of language of instruction at host institution                      | A1 A2 B1 B2 C1 C2 Mother tounge             |
| DLA                                                                           |                                             |
| Responsible person at home institution (Academic)                             |                                             |
| Responsible person at home institution (Faculty coordinator)                  | ▼                                           |
|                                                                               |                                             |
| Responsible person at host institution                                        | <b></b>                                     |
| First name of responsible person at host institution (if not in the list)     |                                             |
| Last name of responsible person at host institution (if not in the list)      |                                             |
| Gender of responsible person at host institution (if not in the list)         | ○ Male ○ Female ○ Other ○ Prefer not to say |
| E-Mail address of responsible person at host institution (if not in the list) |                                             |
| Back Edit                                                                     |                                             |
| Dack Eur                                                                      |                                             |
|                                                                               |                                             |

Stay details:

Fill in your level of knowledge by using the test available on the platform **EU Academy** 

https://academy.europa.eu/local/euacademy/pages/course/community-overview.php?title=learn-a-new-language

Search for the language you will study in e.g. English Placement Test or Spanish Placement Test etc.

#### DLA (Digital Learning Agreement):

Choose the responsible persons (programme/subject manager and faculty coordinator) as well as the responsible person at your host unversity. If it does not come up in the drop-down list, please write the information in the text fields below. The responsble person at the host institution is often found in their application instructions.

#### • Enter courses

Click on the task "Enter courses digitally and sign Learning Agreement

| Before the | Before the mobility - Tasks performed by International Office                                                            |  |            |              |                                                                   |  |  |  |  |
|------------|----------------------------------------------------------------------------------------------------|--|------------|--------------|-------------------------------------------------------------------|--|--|--|--|
|            | Application nominated at partner institution                                                                             |  | 2023-02-28 | Maria Barath |                                                                   |  |  |  |  |
| Before the | Before the mobility - Learning Agreement                                                                                 |  |            |              |                                                                   |  |  |  |  |
|            | Questions about language knowledge and responsible persons answered                                                      |  | 2023-02-27 | Maria Barath | Answer questions about language knowledge and responsible persons |  |  |  |  |
|            | Courses for the Learning Agreement (before the mobility) completed                                                       |  |            |              | Enter courses and digitally sign Learning Agreement               |  |  |  |  |
|            | [OPTIONAL]: Document(s) with course infos uploaded                                                                       |  |            |              |                                                                   |  |  |  |  |
|            | Course selection submitted to the Academic                                                                               |  |            |              |                                                                   |  |  |  |  |
|            | Courses for the Learning Agreement (before the mobility) approved by the faculty coordinators or program<br>coordinators |  |            |              |                                                                   |  |  |  |  |
|            | Course selection approved by the host institution                                                                        |  |            |              | en en en en en en en en en en en en en e                          |  |  |  |  |
|            | DLA Before the Mobility printed                                                                                          |  |            |              |                                                                   |  |  |  |  |

A new window will open where you can enter the courses at your host university and what those courses will be credited towards at your home institution (Lnu).

| Edit learning agreement |                                                                              |                                                                                                    |                                                                                                    |                                           |
|-------------------------|------------------------------------------------------------------------------|----------------------------------------------------------------------------------------------------|----------------------------------------------------------------------------------------------------|-------------------------------------------|
|                         | Last name<br>Home institution<br>Host institution<br>Academic year           | Barath<br>Faculty of Technology<br>Brandenburg University of Technology Cottbus-Senftenberg<br>2023/2024 | First name<br>Country of the home institution<br>Country of host institution<br>Name of Semester    | Maria<br>Sweden<br>Germany<br>Spring 2024 |
| All courses             |                                                                              |                                                                                                    |                                                                                                    | 0,00 Credits total for 0 course           |
| -                       | Table A (Courses at the receiving ins<br>Create new course package at the ho | stitution) ②                                                                                             | Table B (Courses at the sending institution) ③<br>Create new course package at the home institution | Comments 🕑                                |
|                         |                                                                              |                                                                                                    |                                                                                                    |                                           |
|                         |                                                                              |                                                                                                    |                                                                                                    |                                           |
|                         |                                                                              |                                                                                                    |                                                                                                    |                                           |
|                         |                                                                              |                                                                                                    |                                                                                                    |                                           |

#### • Enter courses at the host institution

| Edit learning agreement                                                               |                                                                     |  |  |  |
|---------------------------------------------------------------------------------------|---------------------------------------------------------------------|--|--|--|
| Host institution                                                                      | Brandenburg University of Tec •                                     |  |  |  |
| Study area                                                                            | Information and Communicatio                                        |  |  |  |
| Study field                                                                           | Information and Communicatio                                        |  |  |  |
| Academic year                                                                         | 2023/2024 • ?                                                       |  |  |  |
| Semester                                                                              | Spring 2024                                                         |  |  |  |
| Course unit code at the host institution<br>Course unit title at the host institution | International Law                                                   |  |  |  |
|                                                                                       | There are still <b>238</b> characters available                     |  |  |  |
| Number of credits at the host university                                              | 6,00                                                                |  |  |  |
| Link to course at the host institution                                                | 1 https://lnu.se/en/course/international-law/vaxjo-exchange-autumn/ |  |  |  |
|                                                                                       |                                                                     |  |  |  |

You start by entering the courses that you will study at your host university. You can leave the course code blank if you do not have it. Make sure you enter the link to the course description. If you do not have a link, documents can be added in a separate step of your workflow.

You add course by course until the list of courses is complete.

| Edit learning | agreement                                                                                                    |                                                                                                 |                                                            |         |                                      |  |                                                                                                  |                                           |                               |                           |
|---------------|----------------------------------------------------------------------------------------------------|-------------------------------------------------------------------------------------------------|------------------------------------------------------------|---------|--------------------------------------|--|--------------------------------------------------------------------------------------------------|-------------------------------------------|-------------------------------|---------------------------|
|               |                                                                                                    | Last name Barath<br>Home institution Faculty<br>Host institution Brande<br>Academic year 2023/2 | y of Technology<br>enburg University of Technology<br>2024 | Cottbus | -Senftenberg                         |  | First name<br>Country of the home institution<br>Country of host institution<br>Name of Semester | Maria<br>Sweden<br>Germany<br>Spring 2024 |                               |                           |
| All courses   | All courses 30,00 Credits total for 5 Course at the host institution / 0,00 Credits total for 0 Course at the home institution                                         |                                                                                                 |                                                            |         |                                      |  |                                                                                                  |                                           | ourse at the home institution |                           |
| -             | Table A (Courses at the receiving institution) (2) Table B (Courses at the sendi<br>Create new course package at the host institution Create new course package at the |                                                                                                 |                                                            |         | ourses at the sending institution) ② |  | Cc                                                                                               | omments 🕐                                 |                               |                           |
| - Course pad  | cket 1                                                                                                    |                                                                                                 |                                                            |         |                                      |  |                                                                                                  |                                           | Create                        | d on: 2023-03-01 08:41:17 |
|               |                                                                                                    | Course unit title at the host i                                                                 | nstitution Credits                                         |         | Cou                                  |  | Course unit title at the home institution                                                        | Credits                                   |                               |                           |
|               | <u>n/a</u>                                                                                                    | Macroeconomics                                                                                  | 6,00                                                       | 0       |                                      |  | No courses found!                                                                                |                                           |                               |                           |
| 2 1           | <u>n/a</u>                                                                                                    | International Law                                                                               | 6,00                                                       | 0       | Add Course                           |  |                                                                                                  |                                           |                               |                           |
| 2 6           | <u>n/a</u>                                                                                                    | Product development                                                                             | 6,00                                                       | 0       |                                      |  |                                                                                                  |                                           |                               |                           |
| 2 6           | <u>n/a</u>                                                                                                    | System Development                                                                              | 6,00                                                       | 0       |                                      |  |                                                                                                  |                                           |                               |                           |
|               | <u>n/a</u>                                                                                                    | Methods in academic writing                                                                     | 6,00                                                       | 0       |                                      |  |                                                                                                  |                                           |                               | 1.                        |
| Add Cours     | Sum:                                                                                                    |                                                                                                 | 30,00                                                      |         |                                      |  |                                                                                                  |                                           | Create                        | , m.                      |

#### • Enter courses at the home institution

The courses at the home institution (Lnu) are entered in the same way. Please discuss with your faculty coordinator and/or your programme manager what your exchange studies will be credited towards.

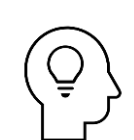

Example elective courses:

If you have 30 credits of electives courses, you will probably write Exchange Studies, 30 credits in the course section. Keep in mind that the amount of credits at the host institution needs to match the amount of credits of the Lnu course.

| Edit learning                                                                                                    | agreement                                                                                                    |                          |                                                                                                    |   |              |            |                                         |                         |                                                      |
|----------------------------------------------------------------------------------------------------|----------------------------------------------------------------------------------------------------|--------------------------|----------------------------------------------------------------------------------------------------|---|--------------|------------|-----------------------------------------|-------------------------|------------------------------------------------------|
|                                                                                                    | Last nameBarathHome institutionFaculty of TechnologyHost institutionBrandenburg University of Technology Cottbus-SenftenbergAcademic year2023/2024 |                          | First nameMariaCountry of the home institutionSwedenCountry of host institutionGermanyName of SemesterSpring 2024 |   |              |            |                                         |                         |                                                      |
| All courses                                                                                                    |                                                                                                    |                          |                                                                                                    |   |              |            | 30,00 Credits total for 5 Course at the | host institution / 30,0 | 0 Credits total for 1 Course at the home institution |
| Table A (Courses at the receiving institution) ②       Table B (Courses at the sending institution) ③       Create new course package at the host institution         Create new course package at the host institution       Create new course package at the host institution       Create new course package at the host institution |                                                                                                    |                          |                                                                                                    |   |              | Comments 🖸 |                                         |                         |                                                      |
| - Course pac                                                                                                    | ket 1                                                                                                    |                          |                                                                                                    |   |              |            |                                         |                         | Created on: 2023-03-01 08:41:17                      |
|                                                                                                    |                                                                                                    |                          |                                                                                                    |   | Cour         |            |                                         | Credits                 |                                                      |
| 2 1                                                                                                    | <u>n/a</u>                                                                                                    | Macroeconomics           | 6,00                                                                                                    | 0 | ⊠ <u>n/a</u> |            | Exchange studies                        | 30,00 0                 |                                                      |
| e d                                                                                                    | <u>n/a</u>                                                                                                    | International Law        | 6,00                                                                                                    | 0 | Sum:         |            |                                         | 30,00                   |                                                      |
| e i                                                                                                    | <u>n/a</u>                                                                                                    | Product development      | 6,00                                                                                                    | 0 | Add Course   |            |                                         |                         |                                                      |
| 2 0                                                                                                    | <u>n/a</u>                                                                                                    | System Development       | 6,00                                                                                                    | 0 |              |            |                                         |                         |                                                      |
| e i                                                                                                    | <u>n/a</u>                                                                                                    | Methods in academic writ | ing 6,00                                                                                                    | 0 |              |            |                                         |                         | 4                                                    |
|                                                                                                    | Sum:                                                                                                    |                          | 30,00                                                                                                    |   |              |            |                                         |                         | Create                                               |
| Add Course                                                                                                    | e                                                                                                    |                          |                                                                                                    |   |              |            |                                         |                         |                                                      |

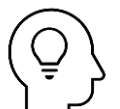

Example mandatory courses:

If you have mandatory courses that you need to credit your exchange studies towards, you have the option to devide your course list into different *course packages*. You can have one or more courses that match one course at Lnu.

If you are unsure about how your courses will be creditet, please contact your faculty coordinor and/or program manager.

| Edit learnin | ig agreement             |                                                                    |                                                                             |          |          |               |             |                                                                                                  |                                           |                                                       |
|--------------|--------------------------|--------------------------------------------------------------------|-----------------------------------------------------------------------------|----------|----------|---------------|-------------|--------------------------------------------------------------------------------------------------|-------------------------------------------|-------------------------------------------------------|
|              |                          | Last name<br>Home institution<br>Host institution<br>Academic year | Barath<br>Faculty of Technology<br>Brandenburg University of T<br>2023/2024 | ēchnolog | y Cottbu | s-Senftenberg |             | First name<br>Country of the home institution<br>Country of host institution<br>Name of Semester | Maria<br>Sweden<br>Germany<br>Spring 2024 |                                                       |
| All courses  |                          |                                                                    |                                                                             |          |          |               |             | 30,00 Credits total for 5 Course at the                                                          | host institution / 3                      | 0,00 Credits total for 2 Course at the home instituti |
| -            | Table A (C<br>Create nev | Courses at the receiving ins<br>v course package at the ho         | titution)                                                                   |          |          |               | Tal<br>Crea | ble B (Courses at the sending institution) ②<br>te new course package at the home institution    |                                           | Comments                                              |
| - Course p   | packet 1                 |                                                                    |                                                                             |          |          |               |             |                                                                                                  |                                           | Created on: 2023-03-01 08:41:17                       |
|              |                          | Course unit title at t                                             |                                                                             | Credits  |          |               |             |                                                                                                  | Credits                                   |                                                       |
|              | <u>n/a</u>               | Macroeconomics                                                     |                                                                             | 6,00     | 0        | e i           | <u>n/a</u>  | Business studies                                                                                 | 15,00 O                                   |                                                       |
| 2            | <u>n/a</u>               | International Law                                                  |                                                                             | 6,00     | 0        | Sum:          |             |                                                                                                  | 15,00                                     |                                                       |
| e i          | <u>n/a</u>               | Product development                                                |                                                                             | 3,00     | 0        | Add Course    |             |                                                                                                  |                                           |                                                       |
|              | Sum:                     |                                                                    |                                                                             | 15,00    |          |               |             |                                                                                                  |                                           |                                                       |
| Add Cou      | Irse                     |                                                                    |                                                                             |          |          |               |             |                                                                                                  |                                           | Create                                                |
| - Course p   | packet 2                 |                                                                    |                                                                             |          |          |               |             |                                                                                                  |                                           | Created on: 2023-03-01 12:38:40                       |
|              |                          | Course unit title at t                                             |                                                                             | Credits  |          |               |             |                                                                                                  | Credits                                   |                                                       |
| 2            | <u>n/a</u>               | System Development                                                 |                                                                             | 5,00     | 0        | 2 0           | <u>n/a</u>  | Methodology                                                                                      | 15,00 O                                   |                                                       |
| 2            | <u>n/a</u>               | Methods in academic                                                | writing                                                                     | 10,00    | 0        | Sum:          |             |                                                                                                  | 15,00                                     |                                                       |
|              | Sum:                     |                                                                    |                                                                             | 15,00    |          | Add Course    |             |                                                                                                  |                                           | li.                                                   |
| Add Cou      | Irse                     |                                                                    |                                                                             |          |          |               |             |                                                                                                  |                                           | Create                                                |

• <u>Sign and send the Learning Agreement</u>

| - Course pack | et 2        |                             |
|---------------|-------------|-----------------------------|
|               |             |                             |
| <b>1</b>      | <u>n/a</u>  | System Development          |
| z ē           | <u>n/a</u>  | Methods in academic writing |
|               | Sum:        |                             |
| Add Course    |             |                             |
|               |             |                             |
|               |             |                             |
|               |             |                             |
| Back          | Final check | before signing              |

Click on "Final check before signing" and read through the document. If everything is correct you click on "Sign and Transfer" to sign your Learning Agreement.

To send the Learning Agreement to the program manager (academic), you have to go back to your workflow and click on "Submit course selection to the academic".

| Before the me | Before the mobility - Learning Agreement                                                                                 |  |            |              |                                                                   |  |  |  |  |  |
|---------------|----------------------------------------------------------------------------------------------------|--|------------|--------------|-------------------------------------------------------------------|--|--|--|--|--|
|               | Questions about language knowledge and responsible persons answered                                                      |  | 2023-02-27 | Maria Barath | Answer questions about language knowledge and responsible persons |  |  |  |  |  |
|               | Courses for the Learning Agreement (before the mobility) completed                                                       |  | 2023-03-01 | Maria Barath | Enter courses and digitally sign Learning Agreement               |  |  |  |  |  |
|               | [OPTIONAL]: Document(s) with course infos uploaded                                                                       |  |            |              | [OPTIONAL]: Upload document(s) with course infos                  |  |  |  |  |  |
| Þ             | Course selection submitted to the Academic                                                                               |  |            |              | Submit course selection to the academic                           |  |  |  |  |  |
|               | Courses for the Learning Agreement (before the mobility) approved by the faculty coordinators or program<br>coordinators |  |            |              | <u>▲</u>                                                          |  |  |  |  |  |
|               | Course selection approved by the host institution                                                                        |  |            |              |                                                                   |  |  |  |  |  |
|               | DLA Before the Mobility printed                                                                                          |  |            |              |                                                                   |  |  |  |  |  |

| Applications outgoing |                                                                     |            |
|-----------------------|---------------------------------------------------------------------|------------|
| Back Edit             |                                                                     |            |
| DLA                   |                                                                     |            |
|                       | I confirm that I want to submit my course selection to the academic | ⊖ Yes   No |
| Back Edit             |                                                                     |            |
|                       |                                                                     |            |

Don't forget to click on **EDIT** to confirm the submission.

You can monitor the progress of your Learning Agreement in your workflow and you have the option to print it.

| - Before the mobi | Before the mobility - Learning Agreement                                                                              |  |            |              |                                                                   |  |  |  |  |  |
|-------------------|----------------------------------------------------------------------------------------------------|--|------------|--------------|-------------------------------------------------------------------|--|--|--|--|--|
| (                 | Questions about language knowledge and responsible persons answered                                                   |  | 2023-02-27 | Maria Barath | Answer questions about language knowledge and responsible persons |  |  |  |  |  |
| C                 | Courses for the Learning Agreement (before the mobility) completed                                                    |  | 2023-03-01 | Maria Barath | Enter courses and digitally sign Learning Agreement               |  |  |  |  |  |
| [                 | [OPTIONAL]: Document(s) with course infos uploaded                                                                    |  |            |              | [OPTIONAL]: Upload document(s) with course infos                  |  |  |  |  |  |
| (                 | Course selection submitted to the Academic                                                                            |  | 2023-03-01 | Maria Barath | Submit course selection to the academic                           |  |  |  |  |  |
| (                 | Courses for the Learning Agreement (before the mobility) approved by the faculty coordinators or program coordinators |  |            |              |                                                                   |  |  |  |  |  |
| C                 | Course selection approved by the host institution                                                                     |  |            |              |                                                                   |  |  |  |  |  |
| [                 | DLA Before the Mobility printed                                                                                       |  |            |              | OPTIONAL: Print DLA Before the Mobilty                            |  |  |  |  |  |

### • If your Learning Agreement is not approved

If the Learning Agreement is not approved by your programme/subject manager, you will be notified on email but it will also be visible in your workflow in Mobility online.

Follow the instructions from your programme manager and once you have made the necessary changes, repeat the sign-and-send steps in Mobility Online.

When your Learning Agreement has been signed and approved by your faculty at Lnu, it will be automatically sent to your host university. In case your host university wants you to change/update anything in your Learning Agreement, you will also be notified through email and it will also be visible in your Mobilty Online workflow. If that is the case, please make the necessary changes and then repeat the sign-and-send steps in Mobility Online.

### • <u>Changes to Learning Agreement, during the mobility</u>

You might need to make changes to your Learning Agreement once you have arrived at your host university. If so, please go to Mobility Online and the step "Request changes to the Learning Agreement". In this step you can add/remove the courses that needs to be changed.

| During the mobility - Learning Agreement changes           |            |                                           | 3/7 |
|------------------------------------------------------------|------------|-------------------------------------------|-----|
| [OPTIONAL]: Changes to the learning agreement<br>requested | 2023-02-26 | Request changes to the learning agreement |     |
|                                                            |            |                                           |     |

## 5.1 Erasmus+ grant

Students who are nominated for a study exchange through the Erasmus+ programme or the Nordlys programme are entitled to the Erasmus+ grant financed by the European Commission.

#### In order to receive the Erasmus+ grant you need to:

- ✓ Study at least 2 months full time at your host university and have your exchange studies credit transferred into your studies at Linnaeus University (regulated in the Learning Agreement)
- ✓ Complete your Learning Agreement before the start of your exchange
- ✓ Complete and sign the Grant Agreement in Mobility Online before the start of your exchange
- ✓ Ask your host university to sign a Certificate of Attendance at the end of your exchange (we provide a template)
- ✓ Fill out the Erasmus Participation Report from the EU Commission at the end of your exchange (you will receive a link via email).

### Erasmus+ grant, base amount

| Country                                                                                                    | Amount per month in EUR |
|----------------------------------------------------------------------------------------------------|-------------------------|
| Group 1: Denmark, Finland, Iceland, Ireland, Luxembourg,<br>United Kingdom, Liechtenstein, Norway, Switzerland (if not<br>SEMP)                             | 510 EUR                 |
| Group 2: Austria, Belgium, Germany, France, Italy, Greece,<br>Spain, Cyprus, Netherlands, Malta, Portugal                                                   | 460 EUR                 |
| Group 3: Bulgaria, Croatia, Czech Republic, Estonia, Latvia,<br>Lithuania, Hungary, Poland, Romania, Slovakia, Slovenia,<br>North Macedonia, Turkey, Serbia | 460 EUR                 |

- The base amount of the grant is based on which country you will study in and how long your semester is.
- You will receive the Erasmus+ grant in two instalments:
  - The first payment will be 70 % of the total amount and will be received around the start of your exchange.
  - The additional 30 % will be paid out when we have received your Certificate of Attendance and you have completed the Erasmus+ Participation report (so when the exchange has been finished)
- Additional information about the grant and the payment is found in your Grant Agreement

### • Additional top-ups to the Erasmus+ grant

- Green travel top-up from Erasmus+: The Erasmus+ programme offers extra support for students who travel sustainably to their exchange, this means for example going by train, by bike or car pooling (not flying or traveling by boat). You can receive 50 EUR as a single contribution and additional individual support to cover up to 4 travel days, if relevant.
- **Top-up for fewer opportunities:** Students with children and students who have an abiding disability are eligible for an extra grant top-up of 250 EUR/month.
- Inclusion support: Students with fewer opportunities, e.g an abiding disability who will have additional costs during the exchange exceeding the top-up mentioned above, can receive inclusion support based on actual costs. It could be additional costs for transportation, physical therapy or other forms of extra support. There is no fixed amount, so the additional funding will be based on the student's individual needs. Please contact us on <a href="mailto:outexchange@lnu.se">outexchange@lnu.se</a> for more information.
- **Train travel support from Linnaeus University**: Lnu also offer extra financial support for students who go by train to their exchange. If the distance from Lnu to your host city is longer than 500 km you can receive an additional 1500 SEK.

## 5.2 Grant Agreement in Mobility Online

• To be updated. More information about these steps will follow during the spring.

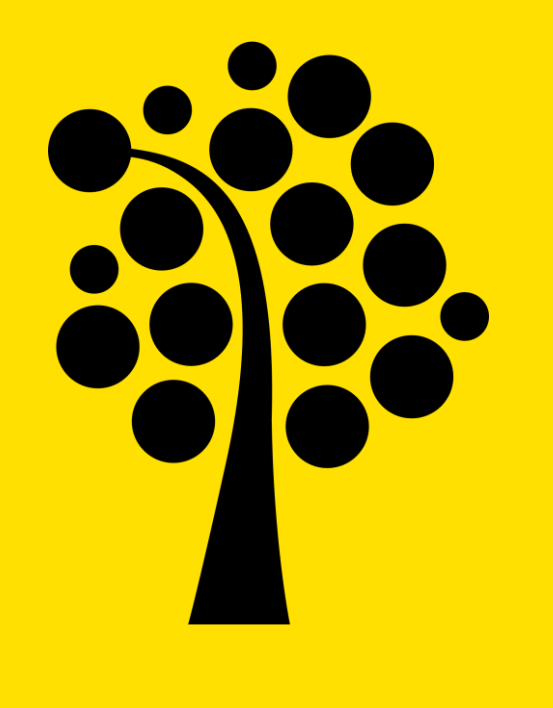

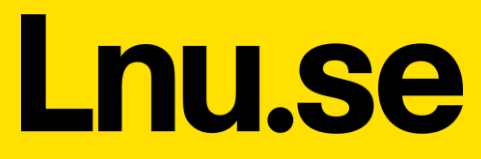